## CALJOBS TRAINING (CREATING A WIOA APP)

WIOA Youth Program Year 2023-2024

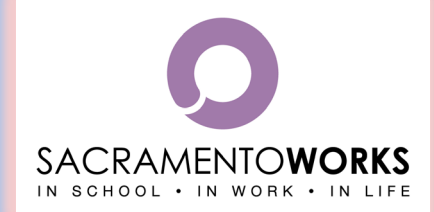

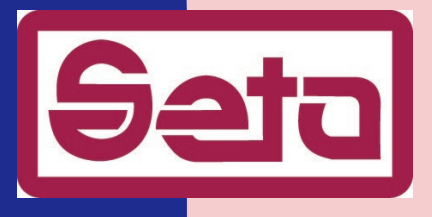

## AGENDA

Finding a Registered Individual
 Creating a WIOA App
 Assigning Case Manager

## YOUTH IS APPROVED, NOW WHAT?

# CREATING A WIOA APPLICATION A IN CALJOBS

Once the youth is registered into CalJOBS, and eligibility is approved, then they will need a WIOA application created to be enrolled into the OSY/ISY program.

(This will create the tabs to submit Activity Codes and Case Notes throughout the program year)

## HOW TO FIND A REGISTERED INDIVIDUAL

#### (Once the case manager logs into CalJOBS you can search for the registered youth)

6

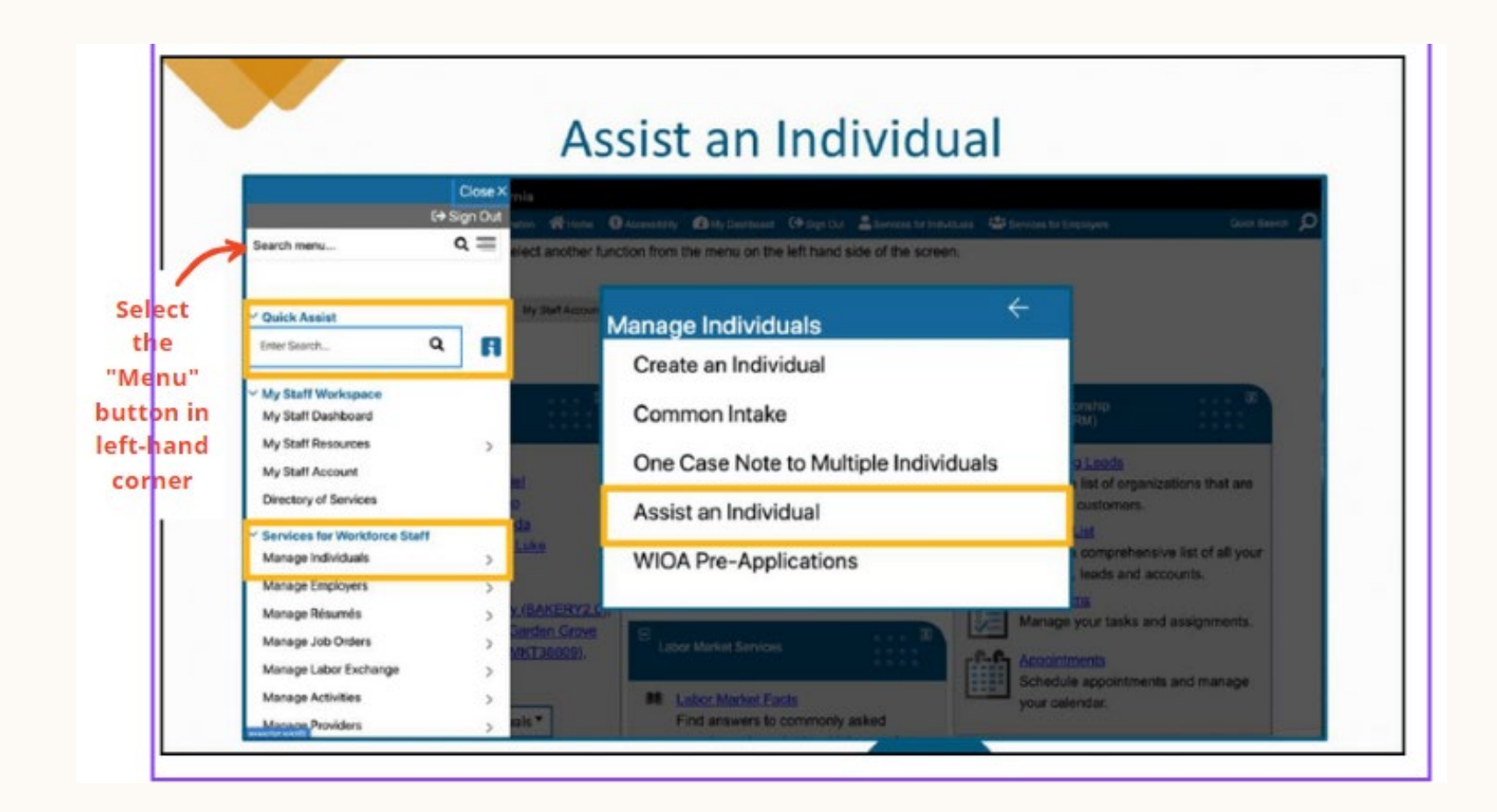

To find a youth you can search under "Assist and Individual" on the menu list, and locate using their name, WP App id, last 4 of social, (or full social for the easiest way to find them).

|                     | Individual Username: |                                         |                    | Exact I    | match O Begin | ns with |        |
|---------------------|----------------------|-----------------------------------------|--------------------|------------|---------------|---------|--------|
|                     |                      |                                         |                    |            |               |         |        |
|                     | Individual User ID:  | O Starts with these #s  Matches exactly |                    |            |               |         | cactly |
|                     | State ID Number:     |                                         |                    |            |               |         |        |
| r in                | First Name:          | Anita                                   | Exact r            | match 🔿 Be | gins with     |         |        |
| ast 4-digits of 🛛 🗕 | Last Name:           | Job                                     | Exact r            | match 🔿 Be | gins with     |         |        |
| social security     | SSN (last 4 digits): | 1234                                    |                    |            |               |         |        |
|                     | SSN (full number):   |                                         | Example: 999999999 |            |               |         |        |
|                     | State Source ID:     |                                         |                    |            |               |         |        |
|                     | State Activity ID:   |                                         |                    |            |               |         |        |
|                     | Date of Birth:       |                                         | (MM/DD/Y)          | ~~         |               |         |        |
|                     | Telephone Number:    | · · ·                                   | . Include          | Alternate  |               |         |        |
|                     | Scan Card ID:        |                                         |                    |            |               |         |        |

#### □ <u>Select</u>-Programs Tab

#### Scroll Down and click- "Create Title I-Workforce Development (WIOA) Application"

(Some fields will be pre-filled from the original registration (Wagner Pyser)

|                                  |              | _                  |               | General Profile      Gase Management Profile |
|----------------------------------|--------------|--------------------|---------------|----------------------------------------------|
| Case Summary                     | Programs     | Bas                | Assessments   | Pi Case Summary                              |
| Show Summary Tabs                |              |                    | Poppy, Olivia | En Programs                                  |
| Filter Applications:             |              | Filter Activities: |               | E Beport Profile                             |
| All Applications                 |              | Open 🗹 Closed      | Voided        |                                              |
| Filter Programs                  |              |                    |               |                                              |
| - Title I - Workforce Developmen | t (WIOA)     |                    |               |                                              |
| Only My Staff LWDB               |              |                    |               |                                              |
| Title L. Workforce Develor       | ment (MICIA) |                    | Apps 0        |                                              |

#### If all fields are correct-the last page "Eligibility Summary" will indicate Green and eligible for the WIOA Youth Program.

| Public Assistance                      | Barriers            | Household And Incom |
|----------------------------------------|---------------------|---------------------|
| Mscellaneous                           | Eligibility Summary |                     |
|                                        | Hide All Steps      |                     |
| WIQA + Add Propram(s)                  |                     |                     |
| Job, Anita                             |                     |                     |
| Lindividual Detail Case Notes Comments |                     |                     |

#### Workforce Innovation and Opportunity Act (WIOA) Eligibility Information

| Applic | ant Eli | igibi | lity |
|--------|---------|-------|------|
|--------|---------|-------|------|

Applicant meets the definition for Yes low income:

Income Table: Income Table

Youth applicant meets low income yes

Youth applicant meets low income based upon living in a high poverty area or free/reduced school lunch:

| Program           | Eligible           | Priority Calculated Exception/Limitation | Reason(s) Not Eligible     | Action                       |
|-------------------|--------------------|------------------------------------------|----------------------------|------------------------------|
| Adult             | Undetermined       |                                          | No Adult Eligibility Date. | Inactive                     |
| Dislocated Worker | Undetermined       |                                          | No DW Eligibility Date.    | Inactive                     |
| Youth             | Yes, Out-of-school |                                          |                            | <ul> <li>Inactive</li> </ul> |

In this example, the youth is eligible for the Out-of-School Youth Program

VET = Veteran, BSD = Basic Skills Deficient, PA = Public Assistance, LI = Low Income, SLP = Additional Priorities

#### At the bottom make sure to click "Assign Me" to assign yourself as the case manager.

Current Case Manager:

Case Manager:

Temporary Case Manager: Not Applicable

Assign Case Manager

Assign Me Remove Case Manager Assignment

### **CASE MANAGEMENT BEGINS!!**

#### Next Training "Activity Codes and Case notes"